#### MARTS 2022

# NYHEDER FRA KOLONIHAVEFORBUNDET

## Kære haveforeninger

Vores nye hjemmeside er endelig gået i luften, og i den forbindelse vil vi kort præsentere jer for den samt fortælle jer om, hvordan I logger ind og ud af Foreningsportalen og Vurderingssystemet.

### Ny hjemmeside - fokus på videndeling og brugervenlighed

Vores hjemmeside, **www.kolonihaveforbundet.dk**, har fået nye klæder. Vi har haft fokus på et mere let og luftigt design, og så er vi gået efter at skabe et website, der både giver flere muligheder for at finde indhold og for at videndele.

I finder det indhold, I leder efter ved enten at klikke jer rundt mellem siderne eller ved at bruge søgefeltet i øverste, højre hjørne. Det er markeret med en lup.

#### Dette er nyt:

- Større skift mere læsbart
- Bliver vist ordentligt på tablets og smartphones
- Flere billeder
- Blog til videndeling for medlemmer kaldet "Medlemshjørnet"
- Søgbart dokumentarkiv
- Kom lettere i kontakt med os via kontaktformularer
- Kort over kredse og foreninger

### Sådan logger I ind og ud af Foreningsportalen og Vurderingssystemet

Som tidligere logger I ind på systemerne via knappen, "Log ind". Når I er loggede ind, viser knappen "Log ud" for at huske jer på det:

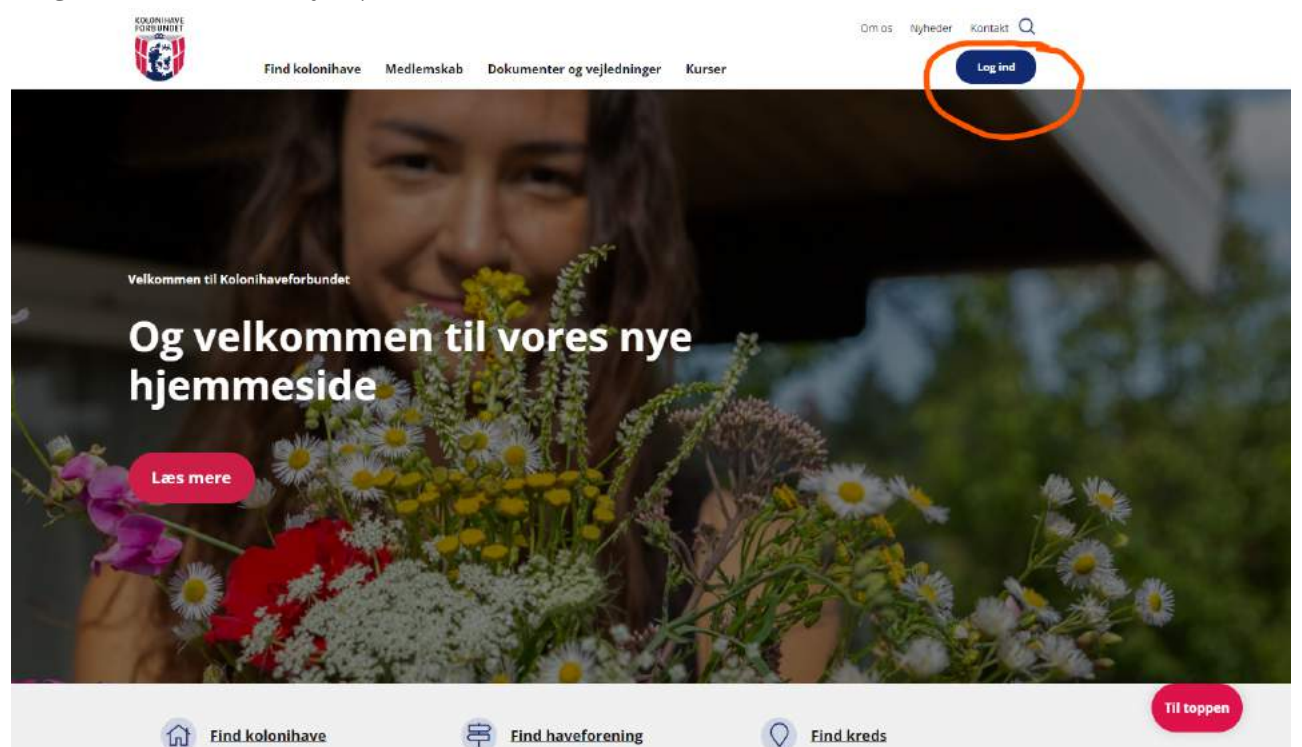

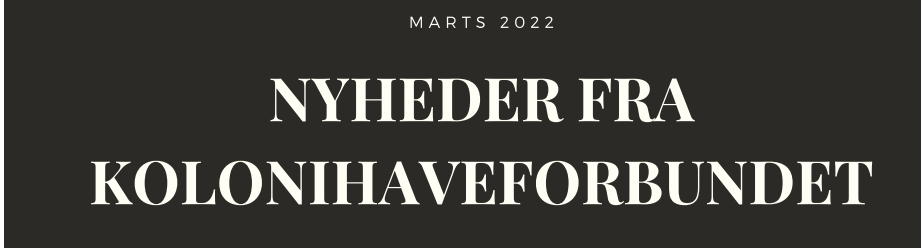

Når I trykker på "log ind" bliver I sendt til dette billede:

| KOLONIHAVE | Find kolonihave | Medlemskab  | Dokumenter og vejledninger         | Kurser | Om os Nyhed | er Kontakt Q<br>Log ind |
|------------|-----------------|-------------|------------------------------------|--------|-------------|-------------------------|
|            |                 | Medlemsnumm | er                                 |        |             |                         |
|            |                 | Adgangskode |                                    |        |             |                         |
|            | ļ               | 🗆 Husk mig  |                                    |        |             |                         |
|            |                 |             | Log ind<br>Mistet din adgangskode? |        |             |                         |
|            |                 |             |                                    |        |             |                         |

Efter I har udfyldt jeres medlemsnummer og adgangskode - præcis som hidtil - kommer I frem til "Mit overblik". Alt efter hvilke roller, I har, er der adgang til systemerne herfra:

| 🚯 🚓 Mine websteder 🏦 Kolonihavelorbundet. |                                                              | On a links | Hepa, a q                             |
|-------------------------------------------|--------------------------------------------------------------|------------|---------------------------------------|
|                                           | Find kolonihave Medlemskab Dokumenter og vejledninger Kurser | Units Afre | Logud                                 |
|                                           | Mit overblik                                                 |            |                                       |
|                                           | Link til foreningsportal for indloggede brugere              |            |                                       |
|                                           | Foreningsportal                                              | >          |                                       |
|                                           | Link til vurderingssystem for indloggede brugere             |            |                                       |
|                                           | Vurderingssystem                                             | >          | Her logger I ud af<br>systemerne igen |
|                                           | Link til vurderingssystemets sandkasse                       |            |                                       |
|                                           | Sandkasse                                                    | >          |                                       |

### Når I logger ud, skal I gøre dette:

I skal logge ud via den sorte bjælke øverst i billedet. Når I holder musen over jeres navn, kommer muligheden "log ud" frem i bunden af en menu, der dukker op. Det er denne procedure, der logger jer ud af systemerne.

Som vi har skrevet tidligere, er det kun hjemmesiden, der har fået nyt design. Foreningsportalen og Vurderingssystemet ligner fortsat sig selv.